# 2.5 KALAS Sitemanager

| 1. JOHDANTO                                            | 1  |
|--------------------------------------------------------|----|
| 1 1 JÄR IESTEI MÄVAATIMUKSET                           | 1  |
| 1 1 1 Sivulen esittäminen                              | 1  |
| 1 1 2 Sivujen tuottaminen                              | 1  |
|                                                        | 1  |
|                                                        |    |
| 2. KALAS SITEMANAGER.                                  | 3  |
| 2.1 LISÄÄ UUSI INTERNETSIVU                            | 4  |
| 2.2 POISTA INTERNETSIVU                                | 5  |
| 2.3 LASKURI                                            | 5  |
| 2.4 LISÄÄ TAI MUOKKAA HAKUSANOJA JA KUVAUSTA           | 5  |
| 2.4.1 Mitä hvötvä hakusanoista on ja mikä on hakukone? | 5  |
| 2.4.2 Lisää kotisivuihin hakusanat ja kuvaus           | 6  |
| 2.5 FAVICON                                            | 7  |
| 2.6 JULKAISE KOTISIVUSI INTERNETISSÄ                   | 8  |
| 2 7 MONISTA OLEMASSA OLEVA SIVU                        | 8  |
|                                                        |    |
| 3. KOTISIVUJEN MUOKKAAMINEN KALAS-JÄRJESTELMÄSSÄ       | 9  |
| 3 1 ΚΑΙ Δ.ΣΤΥΟΚΑΙ ΗΚΕΝΤΤΑ                              | g  |
| 3.2 MULTA SIVUN ASETUKSIA                              | 10 |
|                                                        | 11 |
|                                                        | 11 |
| 3.3.2 Muokkaa teketikentän teketiä                     | 11 |
| 3.3.2 Vaihda taketikantän taustaväriä                  | 12 |
|                                                        | 13 |
|                                                        |    |
|                                                        | 10 |
| 3.3.6 LISää linkki sänkoposilosoilleeseen.             | 10 |
|                                                        |    |
|                                                        | 18 |
|                                                        | 19 |
|                                                        | 19 |
|                                                        | 20 |
|                                                        | 21 |
|                                                        | 22 |
|                                                        | 22 |
|                                                        | 23 |
| 3.5 KAAVAKE                                            | 23 |
| 3.6 SIJOITA KENTTIA ERI TASOILLE                       | 24 |
| 3.7 ESIKATSELE SIVUA                                   | 24 |
| 3.8 TAKAISIN YLEISKATSAUKSEEN                          | 25 |
| 4 VINKKEJÄ JA VIHJEITÄ                                 | 26 |
| 4.1 INTERNETSIVUJEN KESKITTÄMINEN                      | 26 |
| 4.2 SIVUN MONISTAMINEN                                 | 26 |

# 1. Johdanto

Tämän manuaalin avulla pääset alkuun kotisivujesi päivittämisessä ja opit lisäämään, muokkaamaan ja poistamaan alasivuja.

# 1.1 Järjestelmävaatimukset

# 1.1.1 Sivujen esittäminen

Markkinoilla vallitseva internetselaimien (kuten Internet Explorer ja Netscape) ja käyttöjärjestelmien (kuten PC ja Mac) paljous hankaloittaa kotisivujen tuottamista. Eri selaimilla ja käyttöjärjestelmillä surffaavat Internetin käyttäjät näkevät samatkin kotisivut eri tavalla. Sivut voivat näyttää aivan toisenlaisilta kun niillä käy PC:llä ja Internet Explorerilla kuin Mac:illa ja Netscapella katsottaessa.

KALAS-järjestelmällä tuotetut kotisivut toimivat kaikissa internetselaimissa versiosta 4.5 alkaen ja myös kaikissa käyttöjärjestelmissä. Eri selainten ja käyttöjärjestelmien välillä esiintyvät eroavaisuudet ovat pienet.

# 1.1.2 Sivujen tuottaminen

Kotisivujen tekemiseen käytetään tavallisesti jotakin html-koodia tuottavaa ohjelmaa, esimerkiksi Dreamweaver tai Frontpage. Valmis html-koodi viedään internetpalvelimelle, jotta Internetin käyttäjä pääsisi sivuille internetselaimensa kautta.

KALAS-järjestelmä tuottaa kotisivut yksinkertaisella tavalla käyttäjän oman internetselaimen avulla. Jotta tämä olisi mahdollista, KALAS-järjestelmä käyttää melko uutta tekniikkaa, jota kaikki markkinoilla olevat internetselaimet ja käyttöjärjestelmät eivät vielä tue. Voidaksesi muokata ja luoda uusia kotisivuja tarvitset siksi PC:n sekä Internet Explorerin version 6.0 tai sitä uudemman (Internet Explorer -selaimen saa ilmaiseksi osoitteesta http://www.microsoft.com).

# 1.1.3 Sisäänkirjautuminen

Kirjaudu aluksi sisään KALAS-järjestelmään päästäksesi internetsivuillesi. Ilmoita projektinumerosi ja salasanasi sisäänkirjautumissivulla. Saat nämä tiedot tämän manuaalin liitteenä.

# Kalas Sitemanager (tm)

| Projektinumero: |   |  |
|-----------------|---|--|
|                 |   |  |
|                 |   |  |
| Salasana:       |   |  |
|                 | → |  |

Onko sisäänkirjautumisessa ongelmia? Tarkista projektinumerosi ja salasanasi ja ota tarvittaessa yhteyttä tukeen +46 33 47 46 30.

# Kuva.1

Kun olet täyttänyt pyydetyt tiedot, klikkaa oranssia nuolta päästäksesi eteenpäin.

# 2. KALAS Sitemanager

KALAS Sitemanagerilla voit helposti hallinnoida kotisivujasi. Voit lisätä, poistaa tai muokata sivuja.

# Kalas Sitemanager (tm)

| VALIKKO                       | Kotisivusi                                                                                                    |
|-------------------------------|----------------------------------------------------------------------------------------------------|
| Kotisivusi                    | Taalla voit muokata kotisivujasi. Alla on lista niistä alasivuista, joista<br>kotisivusi koostuvat. Klikkaa sitä sivua, jota haluat muokata. Jos tarvitset                                                                                |
| Manuaali                      | apua saat lisäohjeita viereisen valikon kohdasta Manuaali.                                                                                                    |
| <ul> <li>Asetukset</li> </ul> |                                                                                                    |
| ▶ Julkaise                    |                                                                                                    |
| Kirjaudu ulos                 | Kotisivusi koostuvat seuraavista alasivuista                                                                                                    |
| Copyright © 2006              | <ol> <li>Etusivu<br/>Muokkaa sivua   Monista sivu<br/>Tämä on kotisivujesi aloitussivu. Aloitussivu on se sivu, jolle kävijät<br/>tulevat kun he kirjoittavat internetsoitteesi. Tätä sivua voi muokata,<br/>mutta ei poistaa.</li> </ol> |
|                               | 2     Kuvia     1     1     2     3       3     Yrityksestä     Muokkas sivus     Monista sivu     Poista sivu                                                                                                    |
|                               | 4 Yhteys<br>Muokkaa sivua   Monista sivu   Poista sivu                                                                                                    |
| 4                             | Lisää uusi alasivu<br>Jos haluat lisätä uuden alasivun kotisivuillesi, käytä tätä työkalua. Klikkaa<br>alla olevaa linkkiä ja seuraa ohjeita.<br><u>Vusi sivu</u>                                                                         |
| 5                             | Julkaise kotisivu<br>Kun olet tehnyt haluamasi muutokset kotisivuihisi, sivut tulee julkaista<br>Internetissä. Voit tehdä sen nyt tai vasta myöhemmin.<br>Julkaise                                                                        |

Kuva 2

#### 2.1 Lisää uusi internetsivu

Klikkaa linkkiä Uusi sivu (kts. kuva 2, kohta 1) kun haluat lisätä uuden alasivun kotisivuillesi. Tällöin avautuu uusi ikkuna, jossa voit määritellä uuden alasivun ominaisuudet (kts. kuva 3). Kirjoita ensimmäiseen sarakkeeseen alasivun nimi (joka näytetään selaimen otsikkorivillä) ja mahdollinen taustaväri, samoin tekstin perusasetukset kuten koko, fontti ja väri.

|                                                                                                    | 10. 1 mm and 11.11.1                                                                                                    |                                                   |                                                                                                    |
|----------------------------------------------------------------------------------------------------|----------------------------------------------------------------------------------------------------|---------------------------------------------------|----------------------------------------------------------------------------------------------------|
| aalla voit lisata sivuja internetsiv<br>otta sivu voidaan luoda.                                                                                                    | uillesi. Tayta kaikki al                                                                                                    | la olevat s                                       | arakkeet,                                                                                                  |
| Perusasetukset                                                                                                    |                                                                                                    |                                                   |                                                                                                    |
| Sivun nimi:                                                                                                    |                                                                                                    |                                                   | 1                                                                                                    |
| fontti:                                                                                                    | Verdana                                                                                                    |                                                   | 1                                                                                                    |
| Tekstikoko:                                                                                                    | 10                                                                                                    |                                                   | 1                                                                                                    |
| ekstin väri:                                                                                                    | #000000                                                                                                    |                                                   | Valitze                                                                                                    |
| Taustaväri:                                                                                                    | #FFFFFF                                                                                                    |                                                   | Valitse                                                                                                    |
| austakuva:                                                                                                    | Valitse                                                                                                    | cuva                                              | 1                                                                                                    |
| (eskitys pikseleissä:                                                                                                    |                                                                                                    |                                                   | 1                                                                                                    |
| pidetään helpoiten luettavana tek<br>useimpiin tapauksiin.                                                                                                    | stityyppinä, ja se sopi                                                                                                    | i erinomais                                       | iesti                                                                                                    |
| pidetään helpoiten luettavana tek<br>useimpiin tapauksiin.<br>Linkkien ominaisuudet                                                                                                    | stityyppinā, ja se sopi                                                                                                    | i erinomais                                       | esti                                                                                                    |
| pidetään helpoiten luettavana tek<br>useimpiin tapauksiin.<br>.inkkien ominaisuudet<br>.inkkiväri, normaali:                                                                                                    | stityyppinä, ja se sopi<br>#0000FF                                                                                                    | i erinomais                                       | Valitse                                                                                                    |
| pidetään helpoiten luettavana tek<br>useimpiin tapauksiin.<br>.inkkien ominaisuudet<br>.inkkiväri, normaali:<br>.inkkiväri, vierailtu:                                                                                                    | stityyppinä, ja se sopi<br>#0000FF<br>#996699                                                                                                    | i erinomals                                       | Valitse<br>Valitse                                                                                         |
| pidetään helpoiten luettavana tek<br>useimpiin tapauksiin.<br>.inkkien ominaisuudet<br>.inkkiväri, normaali:<br>.inkkiväri, vierailtu:<br>.inkkiväri, aktiivinen:                                                                                                    | #0000FF<br>#996699<br>#FF0000                                                                                                    | i erinomais                                       | Valitse<br>Valitse<br>Valitse                                                                              |
| pidetään helpoiten luettavana tek<br>useimpiin tapauksiin.<br>inkkivari, normaali:<br>inkkiväri, vierailtu:<br>inkkiväri, aktiivinen:<br>inkkiväri, yllä:                                                                                                    | #0000FF<br>#996699<br>#FF0000<br>#FF0000                                                                                                    | i erinomais                                       | Valitse<br>Valitse<br>Valitse<br>Valitse                                                                   |
| pidetään helpoiten luettavana tek<br>useimpiin tapauksiin.<br>Linkkiväri, normaali:<br>.inkkiväri, vierailtu:<br>.inkkiväri, aktiivinen:<br>.inkkiväri, yllä:<br>Alleviivaus:                                                                                                    | #0000FF<br>#996699<br>#FF0000<br>#FF0000<br>@ Kylla                                                                                                    | C Ei                                              | Valitse<br>Valitse<br>Valitse<br>Valitse                                                                   |
| pidetään helpoiten luettavana tek<br>useimpiin tapauksiin.<br>Linkkivari, normaali:<br>Linkkivari, normaali:<br>Linkkivari, vierailtu:<br>Linkkivari, aktiivinen:<br>Linkkivari, aktiivinen:<br>Selitys<br>Viisi viimeistä saraketta koskevat<br>Viisi viimeistä saraketta koskevat koti<br>Linkkiväri, normaali on tekstilinkkie<br>linkin väri, jota on klikattu. Linkkiv<br>klikattaessa ja Linkkiväri, yllä hiire | stityyppinä, ja se sopi<br>#0000FF<br>#996699<br>#FF0000<br>#FF0000<br>@ Kylla<br>sivuillasi olevien linkki<br>sivuillasi olevien linkki<br>sivui | C Ei<br>en muotoi<br>vierailtu oi<br>a värin link | Valitse<br>Valitse<br>Valitse<br>Valitse<br>Valitse<br>Valitse<br>Iua. Viisi<br>ua.<br>n sellaisen<br>deiä |

#### Kuva 3

Sarake Keskitys pikseleissä määrittelee sivun leveyden (kts. kappale 4.1). Seuraavat sarakkeet määrittävät tavan, jolla mahdolliset tekstilinkit näkyvät kotisivuillasi. Huomaa, että et voi valita sivuille taustakuvaa ennen kuin sivu on luotu.

Linkkiväri, normaali: määrittää tekstilinkin värin. Linkkiväri, vierailtu: määrittää jo klikatun tekstilinkin värin. Linkkiväri, aktiivinen: määrittää värin tekstilinkkiä klikattaessa. Linkkiväri, yllä: määrittää tekstilinkin värin hiiren kursorin osoittaessa sitä. Alleviivaus: määrittää, alleviivataanko tekstilinkki vai ei.

Kun olet määritellyt kyseisellä sivulla käytettävät asetukset, klikkaa Luo sivu.

HUOM! Kun luot uuden alasivun, muista myös tehdä jollekin jo olemassa olevalle alasivulle linkki uudelle alasivulle, jotta uusi sivu näkyisi kotisivujesi valikossa.

# 2.2 Poista internetsivu

Poistat alasivun kotisivultasi klikkaamalla Poista sivu (kts. kuva 2, kohta 3) sen alasivun kohdalla, jonka haluat poistaa. Dialogiruutu kysyy tämän jälkeen, haluatko todella poistaa sivun. Klikkaa *OK* jos haluat poistaa sivun ja *Keskeytä* jos perut poiston.

# 2.3 Laskuri

Voit valita näkyvän tai piilotetun laskurin KALAS Sitemanagerin asetussivulla, kts. kuva 4. Jos valitset näkyvän laskurin, on tärkeää tarkistaa sen graafinen sijainti ennen sivujen julkaisemista. KALAS Sitemanager havainnollistaa näkyvän laskimen aloitussivulla numeroita sisältävänä kuvana. Kuvan sijaintia voi muuttaa.

Piilotettu laskuri on osoitteessa http:/www.verkkotunnuksesi.com/laskuri.html ja vain niiden henkilöiden nähtävillä, jotka tietävät laskurin osoitteen.

Jos vaihdat näkyvästä laskurista piilotettuun tai päinvastoin, muutokset näkyvät sivuillasi vasta kun kotisivusi on julkaistu.

# Kalas Sitemanager (tm)

| VALIKKO          | Laskuri                 |                                                                                                    |
|------------------|-------------------------|----------------------------------------------------------------------------------------------------|
| Kotisivusi       | Tarkista laskurin sijo  | itus jos olet vaihtanut piilotetusta laskurista näkyvään.                                                       |
| • Manuaali       |                         | isen tai mustan nakyvan laskumi.                                                                                |
| • Asetukset      | Piilotettu laskuri on o | osoitteessa:                                                                                                    |
| -> Laskuri       | nähtävillä, jotka tietä | avät sen sijainnin.                                                                                             |
| 🕂 Hakusanat      |                         | n angele an new rest in the case of the constraint of the constraint of the constraint of the constraint of the |
| -> Favicon       | Asetukset               |                                                                                                    |
| + Julkaise       | Laskurin tyyppi         | Laskurin väri                                                                                                   |
| Kirjaudu ulos    | Näkyvä                  | C Musta                                                                                                    |
| Copyright © 2006 | C Piilotettu            | Valkoinen                                                                                                    |
|                  | Tallenna                |                                                                                                    |

Kuva 4

# 2.4 Lisää tai muokkaa hakusanoja ja kuvausta

# 2.4.1 Mitä hyötyä hakusanoista on ja mikä on hakukone?

Internetissä on valtava määrä internetsivuja, ja siksi voikin olla vaikeaa löytää sivua, jolla on juuri sellaista tietoa, jota etsijä on vailla. Sivuja voi etsiä Internetistä eri hakukoneiden kuten Yahoon tai Googlen avulla. Hakukone on työkalu, joka indeksoi internetsivuja Internetissä. Internetin käyttäjä voi etsiä sivuja tietyn sisällön perusteella. Hakukoneet etsivät jatkuvasti uusia sivuja lisätäkseen ne indeksiinsä. Kun hakukone löytää kotisivut, se etsii tavallisesti sivuilla olevia hakusanoja, jotka luokitellaan yhdessä sivujen kanssa. Sen vuoksi on tärkeää antaa hakusanoja Internetissä julkaistavalle kotisivulle.

Ilmoitamme kaikkien asiakkaidemme kotisivut Googlelle, Yahoolle ja MSN:lle. Joissain tapauksissa sivujen indeksointi tapahtuu ilmoituksen ansiosta nopeammin kuin jos hakukone itse etsisi ja luokittelisi ne. Muut hakukoneet paitsi Google päivittävät kotisivuindeksiään tasaisin väliajoin, yleensä noin joka 30. päivä.

#### 2.4.2 Lisää kotisivuihin hakusanat ja kuvaus

Klikkaa valikosta kohtaa Hakusanasi antaaksesi kotisivuillesi hakusanat ja kuvauksen (kts. kuva 2, kohta 3). Pääset uudelle sivulle, jolla voit helposti kirjoittaa kuvauksen ja ne hakusanat, joilla haluat hakukoneiden luokittelevan sivusi (kts. kuva 5).

Kirjoita sivujesi kuvaus tai muuta sitä kentässä Kotisivusi kuvaus ja klikkaa sen jälkeen Päivitä.

Antaaksesi uuden hakusanan, kirjoita se kenttään Lisää hakusana ja klikkaa Lisää.

Poistaaksesi hakusanan, klikkaa Poista hakusana kyseisen hakusanan kohdalla.

Muokataksesi hakusanaa, klikkaa Muokkaa hakusanaa kyseisen hakusanan kohdalla. Hakusana tulee esille dialogi-ruutuun, jossa voit muokata sitä.

# Kalas Sitemanager (tm)

| VALIKKO<br>• Kotisivusi                          | Hakusanasi<br>Kotisivuja voi etsiä Internetistä eri hakukoneiden, esim. Altavistan, Yahoon<br>ja Googlen, kautta. Hakukoneet etsivät jatkuvasti uusia sivuja indeksiinsä.    |  |  |  |
|--------------------------------------------------|----------------------------------------------------------------------------------------------------|--|--|--|
| <ul> <li>Asetukset</li> <li>→ Laskuri</li> </ul> | Jotta hakukoneet voisivat luokitella sivusi, niillä on oltava esim.<br>paikkakuntaan, toimialaan tai tuotteisiin liittyviä hakusanoja. Myös lyhyt<br>kuvausteksti tarvitaan. |  |  |  |
| -+ Hakusanat<br>> Favicon<br>> Julkaise          | Tällä sivulla voit lisätä uusia hakusanoja ja poistaa tai muokata jo olemassa olevia. älä unohda kirjoittaa lyhyttä ja selkeää kuvausta.                                     |  |  |  |
| ) Kidaudu ular                                   | Kotisivusi kuvaus                                                                                                    |  |  |  |
| Copyright © 2006                                 | Yritys OY palveleen niin yrityksiä kuin yksityisiäkin. 🔺<br>Avainsananne ovat taito ja laatu.<br>💌 Päivitä                                                                   |  |  |  |
|                                                  | Lisää hakusana<br>Lisää<br>Hakusanat tärkeysiäriestyksessä                                                                                                    |  |  |  |
|                                                  | Tukusunat tarkeysjurjestyksessa                                                                                                    |  |  |  |
|                                                  | yritys<br>Muokkaa hakusanaa   Poista hakusana                                                                                                    |  |  |  |
|                                                  | toimipaikka<br>Muokkaa hakusanaa   Poista hakusana                                                                                                    |  |  |  |
|                                                  | erikoisalueet<br>Muokkaa hakusanaa   Poista hakusana                                                                                                    |  |  |  |
|                                                  | tuotteet<br>Muokkaa hakusanaa   Poista hakusana                                                                                                    |  |  |  |
|                                                  | palvelut<br>Muokkaa hakusanaa   Poista hakusana                                                                                                    |  |  |  |
|                                                  | hakusana<br>Muokkaa hakusanaa   Poista hakusana                                                                                                    |  |  |  |
|                                                  | lisää hakusanoja<br>Muokkaa hakusanaa   Poista hakusana                                                                                                    |  |  |  |
|                                                  |                                                                                                    |  |  |  |

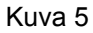

Huomaa, että hakusanat näkyvät Internetissä siinä järjestyksessä kuin olet ne kirjoittanut. KALAS Sitemanager näyttää ne kuitenkin aina aakkosjärjestyksessä. Pääset takaisin kotisivuillesi klikkaamalla valikosta linkkiä Kotisivusi (kts. kuva 2).

#### 2.5 Favicon

Halutessasi voit lisätä sivuillesi web-ikonin eli faviconin, joka näkyy kotisivun osoitteen edessä selaimen osoitekentässä linkin edessä, kun sivu lisätään suosikit-kansioon. Favicokin on oltava 16 x 16 pikselin kokoinen kuva muotoa ica, gif tai png.

# Kalas Sitemanager (tm)

| VALIKKO                           | Favicon<br>Favicon on henkilökohtainen ikoni, joka näkyy kotisivuosoitteesi edessä                                                             |
|-----------------------------------|----------------------------------------------------------------------------------------------------|
| • Manuaali                        | internetselaimen osoitekentässä. Kun joku lisää kotisivusi suosikkilistalleen,<br>tämä ikoni ilmestyy sivujen nimen eteen vakioikonin sijasta. |
| • Asetukset                       | Esvicanin kaka on 16 x 16 nikreliä                                                                                                    |
| ⊢+ Laskuri                        |                                                                                                    |
| -+ Hakusanat                      | MSN.com - Microsoft Internet Explorer                                                                                                    |
| -> Favicon                        | Tiedosto Muokkaa Näytä Suosikit Työkalut Ohje                                                                                                  |
| ▶ Julkaise                        | C) Edellinen - C) - x) z Lisää Suosikit-kansioon                                                                                               |
| <ul> <li>Kirjaudu ulos</li> </ul> | Consiste Chatter (forman and an and an and an an an an an an an an an an an an an                                                              |
| Copyright © 2006                  | Change c MSN                                                                                                    |
|                                   | Asetukset                                                                                                    |
|                                   | Ei valittua faviconia, selaimen vakioikoni on käytössä.                                                                                        |
|                                   | Ota käyttöön uusi favicon Selaa                                                                                                    |
|                                   | Spara                                                                                                    |

Kuva 6

# 2.6 Julkaise kotisivusi Internetissä

Jotta kotisivuillesi tekemät muutokset ja mahdolliset uudet alasivut päivittyisivät, sinun tulee julkaista sivut. Klikkaa linkkiä Julkaise, jonka löydät päävalikosta kohdan Kotisivusi alta (kts. kuva 2, kohta 5). Linkkiä klikatessa avautuu dialogiruutu, joka kysyy Haluatko todella julkaista kotisivusi. Jos haluat, klikkaa OK, muussa tapauksessa klikkaa Peruuta.

| Microsof | t Internet Ex | plorer            | ×         |
|----------|---------------|-------------------|-----------|
| 2        | Haluatko tod  | ella julkaista ko | tisivusi? |
|          | ОК )          | Peruuta           |           |

Kuva 7

# HUOM! Kun julkaiset sivut, muutokset tulevat Internetiin aikaisempien sivujesi tilalle.

# 2.7 Monista olemassa oleva sivu

Luodaksesi uuden alasivun jo olemassa olevan alasivun mallin mukaan, klikkaa kohtaa Monista sivu (kts. kuva 2, kohta 2) sen alasivun kohdalla jonka haluat monistaa. Järjestelmä tekee sivusta kopion, jota voit muokata mielesi mukaan. Tämä on hyvä tapa tehdä uusia alasivuja, sillä säilytät edellisten alasivujen taiton ja tyylin ja kotisivujesi ilme pysyy yhtenäisenä.

# 3. Kotisivujen muokkaaminen KALAS-järjestelmässä

Jos haluat muokata jotain alasivuistasi, klikkaa kohtaa Muokkaa sivua kyseisen sivun kohdalla (kts. kuva 2, kohta 7). Sivu avautuu tällöin muokkaustilassa, jossa voit helposti muokata sivua makusi mukaisesti.

Kun olet valinnut Sitemanagerista sivujen muokkauksen, kyseinen sivu avautuu muokkaustilassa. Voit lisätä tai poistaa kuvia ja tekstiä, muokata tekstikenttiä ja muuttaa hiiren avulla teksti- tai kuvakenttien kokoa ja paikkaa.

# 3.1 KALAS-työkalukenttä

KALAS-järjestelmän muokkaustilan keskeisin osa on työkalukenttä, jonka avulla voit muokata sivujasi tai yksittäisiä kenttiä.

HUOM! Et voi tehdä kotisivuihisi muutoksia Internet Explorerin valikoiden, vaan ainoastaan KALAS-työkalukentän avulla.

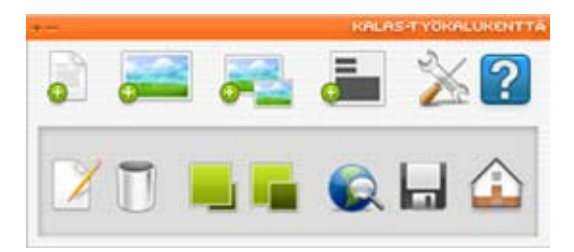

Kuva 8

Jokainen yksittäinen toiminto kuvataan tarkemmin omassa kappaleessaan.

#### 3.2 Muuta sivun asetuksia

Voit yksinkertaisesti muuttaa sivun asetuksia sivun muokkaustilassa. Muuttaaksesi sivun asetuksia, klikkaa työkalukentässä kohtaa Sivun asetukset.

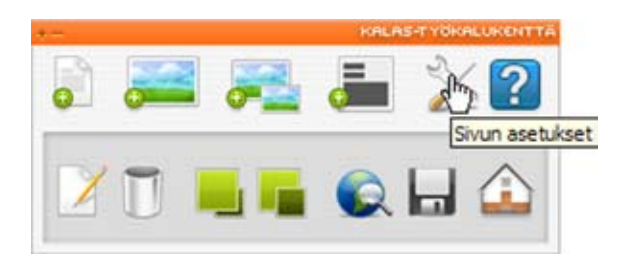

Kuva 9

Muuta sivun asetuksia nyt avautuvassa uudessa ikkunassa.

|                                                                                                    |                                                                                                    |                                                                                    | XIII                                              |     |
|----------------------------------------------------------------------------------------------------|----------------------------------------------------------------------------------------------------|------------------------------------------------------------------------------------|---------------------------------------------------|-----|
| Muokkaa sivua - Tassa ar                                                                                                    | ietat sivun perusasetuks                                                                                                    | let.                                                                               | *                                                 |     |
| Perusasetukset                                                                                                    |                                                                                                    |                                                                                    |                                                   |     |
| Sivun nimi:                                                                                                    | Etusivu                                                                                                    |                                                                                    |                                                   |     |
| Fantti:                                                                                                    | Verdana                                                                                                    |                                                                                    |                                                   |     |
| Tekstikoko:                                                                                                    | 10                                                                                                    |                                                                                    |                                                   |     |
| Tekstin väri:                                                                                                    | #000000                                                                                                    | 10alitae                                                                           |                                                   |     |
| Taustavärit                                                                                                    | #777777                                                                                                    | Valtas                                                                             |                                                   |     |
| Taustakuva:                                                                                                    | Valitor                                                                                                    | kareau                                                                             |                                                   |     |
| Keskitys pikseleissä:                                                                                                    | 750                                                                                                    |                                                                                    |                                                   |     |
| pidetään helpoten luettavana te<br>useimpiin tapaukaiin.<br>Linkkien ominalsuudet                                                                                    | katityyppinä, ja sa sopi                                                                                                    | arinomateest                                                                       | 3                                                 | -10 |
| Linkkiväri, normaali:                                                                                                    | #0000FF                                                                                                    | Valitas                                                                            | Taustakuva                                        |     |
| Linkkivari, vierailtu:                                                                                                    | #996699                                                                                                    | Valtae                                                                             | Tästä voit valita sivulle taistakuvan.            |     |
| inkkivári, aktivinen:                                                                                                    | ###0000                                                                                                    | Valitas                                                                            |                                                   |     |
| Linkkovari, ylla:                                                                                                    | #FF0000                                                                                                    | voltes.                                                                            | (* Uusi taustakuva                                |     |
| Allevivaus:                                                                                                    | Кула                                                                                                    | C Ei                                                                               | Selaa                                             |     |
| Selitys<br>Viisi viimeistä sarakotta koskouva ko<br>Linkkivat, normaal an takatlinkki<br>linko väri, jota on kilkatta, Linkk<br>kilkattaessa ja Linkkivari, yllä hin | it sivultasi olevien linkko<br>teivultasi olevien linkko<br>sen perusvan. Linkkivan,<br>nisr, aktivime maarittas<br>ella oootettaessa.                                                                                                    | en muotoilua. Viisi<br>in muotoilua.<br>vierailte on sellaiser<br>i vann linkkilä. | C Poista nykyinen taustakuva<br>Tallenna Keskeytä |     |
| Paivita                                                                                                    | sivu Keskeyta                                                                                                    |                                                                                    | 7                                                 |     |
|                                                                                                    | in a second present present present of the second present of the second present of the s |                                                                                    |                                                   |     |

Kuva 10

Kuva 11

Voit valita sivullesi myös taustakuvan. Klikkaa kohtaa Valitse kuva. Nyt avautuvassa ikkunassa voit valita uuden tai poistaa nykyisen taustakuvan. Kts. Kuva 10.

Kun olet muuttanut haluamiasi asetuksia, klikkaa Päivitä sivu tallentaaksesi muutokset. Klikkaa Keskeytä jos et haluakaan toteuttaa muutoksia. Kumpaa tahansa näistä vaihtoehdoista klikatessa ikkuna sulkeutuu, ja palaat takaisin muokkaustilaan.

# 3.3 Lisää ja muokkaa tekstikenttiä

# 3.3.1 Lisää uusi tekstikenttä

Lisätäksesi uuden tekstikentän klikkaa kohtaa Luo uusi tekstikenttä KALAS-työkalukentässä.

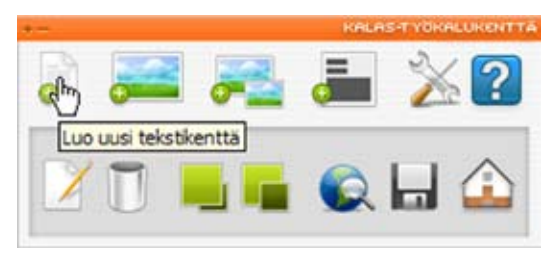

Kuva 12

Sivulle ilmestyy uusi tekstikenttä, jossa lukee Uusi tekstikenttä. Tekstikentän koko ja sijainti on merkitty ohuella kehyslinjalla. Kehyslinja ei tule näkymään valmiilla sivulla, vaan näkyy ainoastaan muokkaustilassa helpottamassa eri kenttien rajauksia.

| -<br> | 2 |
|-------|---|
|       |   |
|       |   |

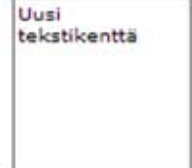

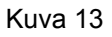

# 3.3.2 Muokkaa tekstikentän tekstiä

Kun haluat muokata jonkin tekstikentän tekstiä, valitse tekstikenttä klikkaamalla sitä. Tällöin valitun kentän kehyslinja muuttuu oranssiksi.

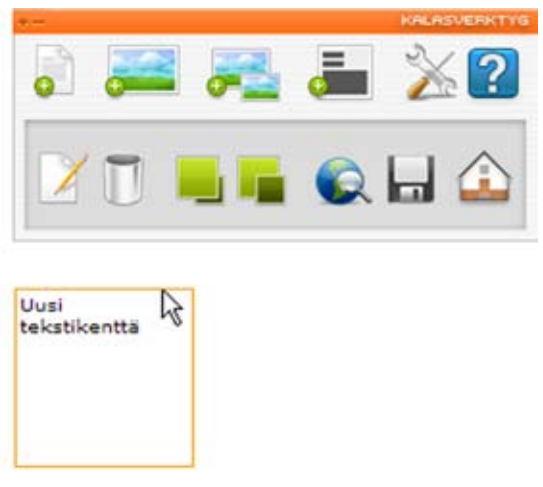

Kuva 14

Kun oikea tekstikenttä on valittu, klikkaa Muokkaa kenttää KALAS-työkalukentässä.

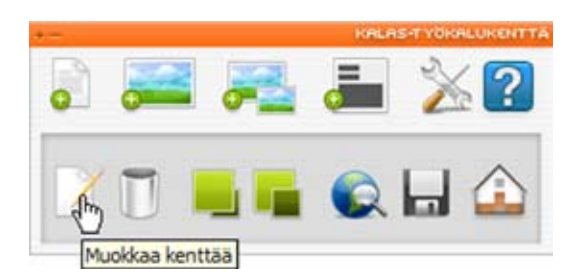

#### Kuva 15

Kyseinen kenttä aukeaa uudessa ikkunassa, jossa voit yksinkertaisesti muokata tekstiäsi, lisätä siihen linkkejä sekä muuttaa tekstin asetuksia.

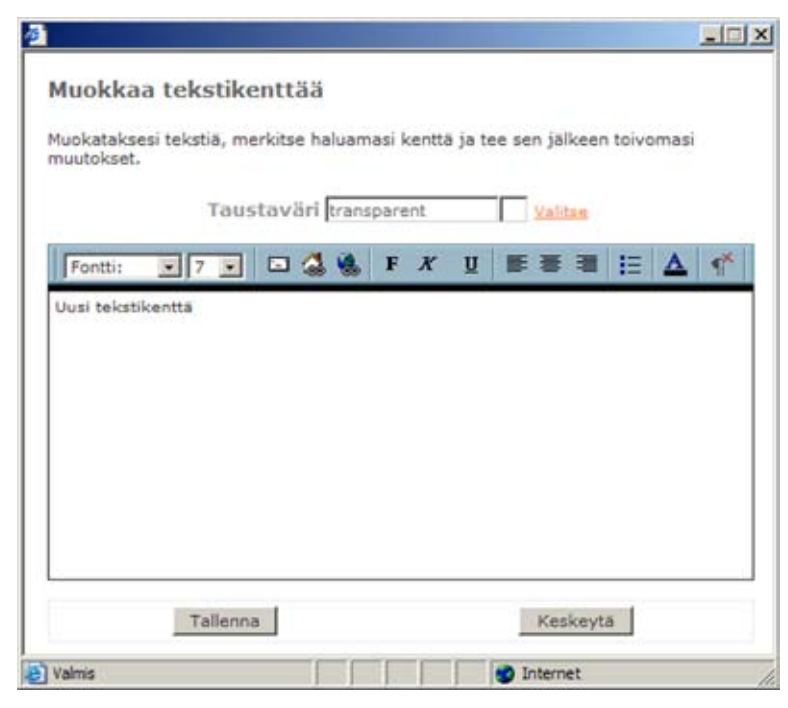

Kuva 16

Tekstinmuokkausikkuna toimii suurin piirtein samalla tavalla kuin tavallinen tekstinkäsittelyohjelma. Voit muuttaa tekstisi ominaisuuksia yksinkertaisesti merkitsemällä muutettavan tekstikohdan ja valitsemalla jonkin toiminnon, kuten lihavoinnin tai kursivoinnin (kts. kuva 17).

HUOM! Luo uusi kappale painamalla Enter, rivinvaihdos pienemmällä välillä painamalla yhtä aikaa Shift ja Enter.

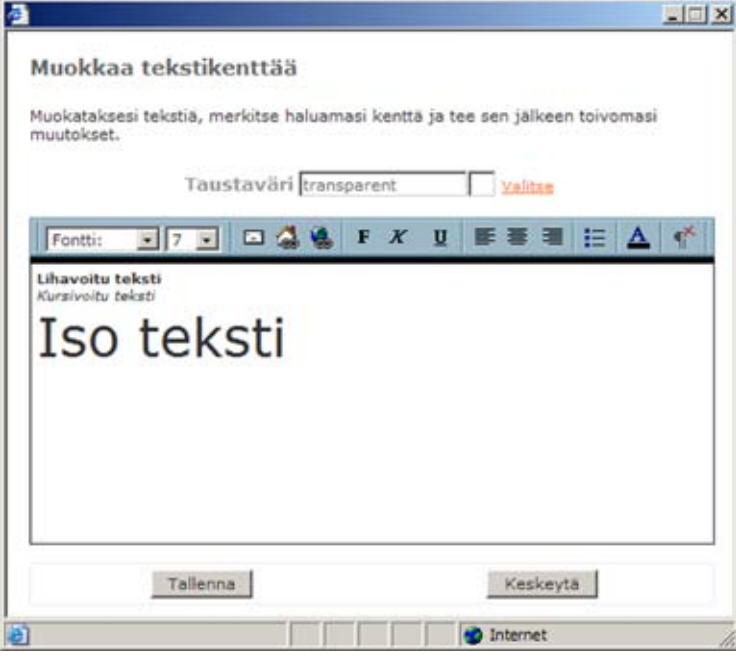

Kuva 17

# 3.3.3 Vaihda tekstikentän taustaväriä

Kaikkien tekstikenttien taustaväri on automaattisesti aluksi läpinäkyvä (transparent). Voit muuttaa väriä valitsemalla toisen värin hiiren kursorilla. Klikkaa Valitse taustaväriruudusta. Nyt avautuu uusi ikkuna, jossa näet kaikki internetvärit. Valitse haluamasi väri klikkaamalla sitä (kts. kuva 18).

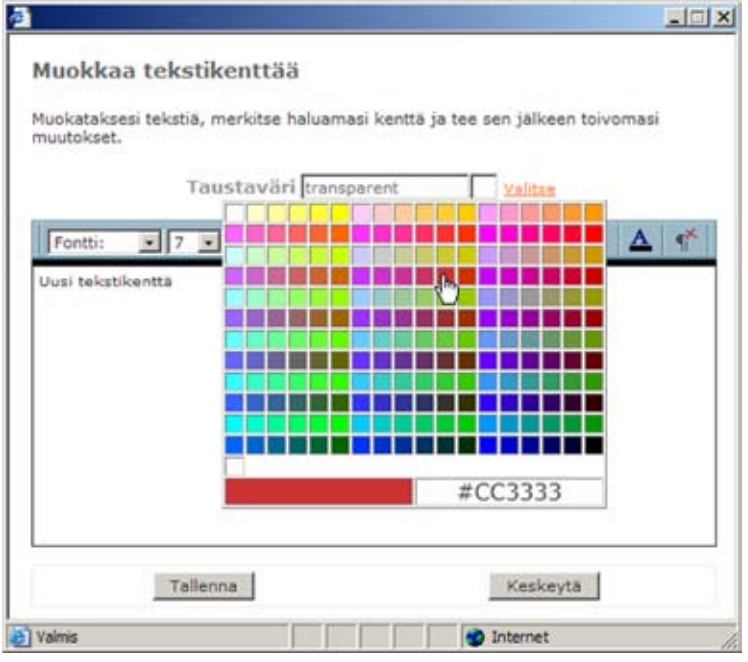

Kuva 18

#### 3.3.4 Lisää sisäinen linkki

Lisätäksesi sisäisen linkin eli linkin joillekin omista alasivuistasi, valitse hiirellä se sana tai ne sanat, joista haluat tehdä linkin, ja paina Lisää sisäinen linkki.

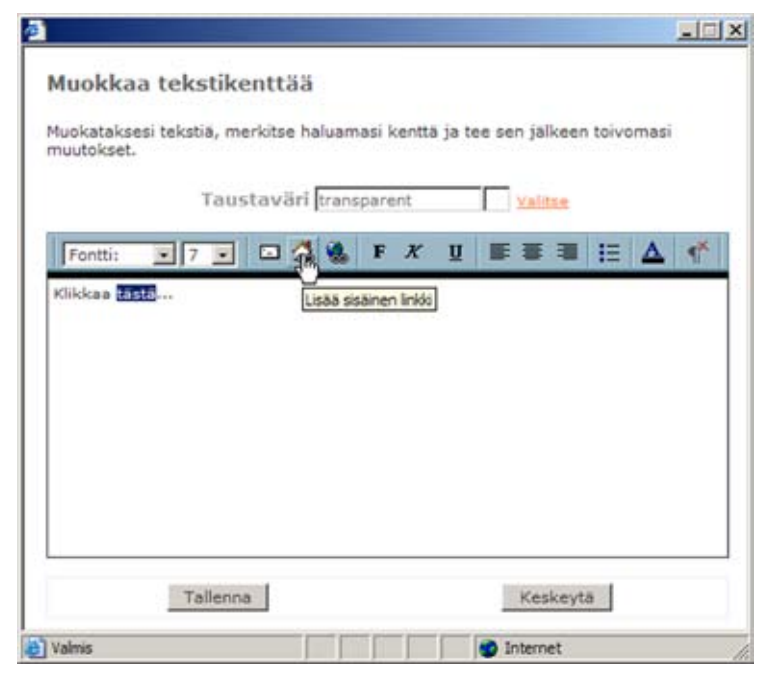

Kuva 19

Nyt avautuu uusi ikkuna, jossa valitset, mille sivulle linkki osoittaa ja haluatko sen avautuvan samassa, uudessa vai popup-ikkunassa. Popup-ikkuna on ikkuna, jolle olet valinnut kiinteän koon. Jos haluat avata sivun popup-ikkunassa, ilmoita ikkunan leveys ja korkeus pikseleinä. Huomaa, että voit kirjoittaa ainoastaan numeroita popup-ikkunan koon määrittelevään ruutuun.

|                                                                               | ( الله                                                |
|-------------------------------------------------------------------------------|-------------------------------------------------------|
| Luo sisäinen linkki                                                           |                                                       |
| Valitse alasivu, jolle haluat l<br>haluatko linkin avautuvan s<br>-ikkunassa. | inkittää, ja sen jälkeen<br>amassa, uudessa vai popup |
| Valitse sivu<br>Vrityksestä                                                   |                                                       |
| Theread                                                                       |                                                       |
| Avataan                                                                       |                                                       |
| Samassa ikkunassa                                                             |                                                       |
| C Uudessa ikkunassa                                                           |                                                       |
| C Popup ikkunassa                                                             |                                                       |
| leveys korker                                                                 | us 📃                                                  |
| Luo                                                                           | Keskeytä                                              |
|                                                                               | Internet                                              |

# Kuva 20

Kun olet valinnut, mille sivulle linkki osoittaa ja kuinka se avautuu, klikkaa Luo. Ikkuna sulkeutuu, ja palaat takaisin tekstinmuokkausikkunaan. Linkkisi on nyt luotu. Voit perua linkin klikkaamalla Keskeytä, jolloin ikkuna sulkeutuu ja palaat takaisin tekstinmuokkausikkunaan luomatta linkkiä.

#### 3.3.5 Lisää ulkoinen linkki

Lisätäksesi ulkoisen linkin, toisin sanoen linkin muille kotisivuille, merkitse ne sanat/sen sanan, joista haluat tehdä linkin, ja paina Lisää ulkoinen linkki.

| Muokkaa t                                       | ekstikenttä      | ä             |             |             |              |
|-------------------------------------------------|------------------|---------------|-------------|-------------|--------------|
| Muokataksesi ti<br>muutokset.                   | ekstiä, merkitse | haluamasi ke  | nttä ja tee | sen jälkeen | toivomasi    |
|                                                 | Taustavä         | ri transparen | t           | Valitan     |              |
| Fontti:                                         | 7                | 2 🤼 F .       | ΧU          | F # 3       | ⊞ <b>∆</b> ≮ |
| Liikekumppani<br>Liikekumppani<br>Liikekumppani | 2 3              |               |             |             |              |
|                                                 | Tallenna         |               |             | Keskeyt     | 5            |
|                                                 |                  |               |             |             |              |

Kuva 21

Nyt avautuvassa ikkunassa kirjoitat niiden kotisivujen osoitteen, joille haluat linkittää. Valitset myös, avautuuko sivu samassa, uudessa vai popup-ikkunassa. Popup-ikkuna on ikkuna, jolle olet valinnut kiinteän koon. Jos haluat avata sivun popup-ikkunassa, ilmoita ikkunan leveys ja korkeus pikseleinä. Huomaa, että voit kirjoittaa ainoastaan numeroita popup-ikkunan koon määrittelevään ruutuun.

| āssā voit lisātā linkin muille kotisīvui<br>vautuvan uudessa, samassa vai pop | ile. Ālā unohda valita, haluatko uuden sivun                                                 |
|-------------------------------------------------------------------------------|----------------------------------------------------------------------------------------------|
|                                                                               | up-ikkunassa.                                                                                |
| Dsoite<br>http://                                                             | Avataan<br>C Samassa ikkunassa<br>O Uudessa ikkunassa<br>C Popup ikkunassa<br>Ieveys korkeus |

Kuva 22

Kun olet valinnut, mille sivulle linkki osoittaa ja kuinka se avautuu, klikkaa Luo. Ikkuna sulkeutuu, ja palaat takaisin tekstinmuokkausikkunaan. Linkkisi on nyt luotu. Voit perua linkin klikkaamalla Keskeytä, jolloin ikkuna sulkeutuu ja palaat takaisin tekstinmuokkausikkunaan luomatta linkkiä.

#### 3.3.6 Lisää linkki sähköpostiosoitteeseen

Lisätäksesi uuden sähköpostilinkin eli linkin johonkin sähköpostiosoitteeseen, valitse hiirellä osoite tai sana/sanat, joista haluat tehdä linkin, ja klikkaa Lisää sähköpostilinkki.

| Auokkaa t                    | ekstike     | nttää         |             |          |            |             |   |
|------------------------------|-------------|---------------|-------------|----------|------------|-------------|---|
| HUOKKUU (                    | CASUAC      | necau         |             |          |            |             |   |
| luokataksesi t<br>nuutokset. | ekstiä, mer | rkitse haluan | nasi kenttä | ja tee   | sen jälkee | n toivomasi |   |
|                              | Taust       | taväri tran   | sparent     |          | Valitze    |             |   |
| Fontti:                      | 7 .         | R 4 8         | FX          | <u>U</u> | E E 1      | 1≣ ▲        | 1 |
| Sähköpostioso                | oite        | Lisää sähköp  | ostilnikki  |          |            |             |   |
|                              |             |               |             |          |            |             |   |
|                              |             |               |             |          |            |             |   |
|                              |             |               |             |          |            |             |   |
|                              |             |               |             |          |            |             |   |
|                              |             |               |             |          |            |             |   |
|                              |             |               |             |          |            |             |   |
|                              | Tallerina   | <u></u>       |             |          | Keskeyt    | ta          |   |

Kuva 23

Nyt avautuvassa ikkunassa kirjoitat sen sähköpostiosoitteen, johon haluat linkin osoittavan.

| Tāssā voit lisātā uuden sāhköpostilinkin. Kirjoita kāyttāmāsi<br>sāhköpostiosoite.<br>Sāhköpostiosoite<br>mailto: | Luo uusi sähköpostilink                              | kki                            |
|----------------------------------------------------------------------------------------------------|------------------------------------------------------|--------------------------------|
| Sähköpostiosoite<br>mailto:                                                                                       | Tässä voit lisätä uuden sähköpo:<br>ahköpostiosoite. | stilinkin. Kirjoita käyttämäsi |
| mailto:                                                                                                    | Sähköpostiosoite                                     | 2                              |
|                                                                                                    | mailto:                                              |                                |

Kuva 24

Kun olet kirjoittanut sähköpostiosoitteen, klikkaa Luo. Tällöin ikkuna sulkeutuu ja palaat takaisin tekstinmuokkausikkunaan, jossa sähköpostilinkki nyt näkyy. Jos et haluakaan linkkiä, klikkaa Keskeytä, jolloin ikkuna sulkeutuu ja palaat takaisin tekstinmuokkausikkunaan.

#### 3.3.7 Siirrä tekstikenttiä ja muuta niiden kokoa

Luomiesi tekstikenttien kokoa on helppo muuttaa ja niitä on helppo siirtää hiiren avulla.

Kun liikutat hiiren kursoria tekstikentän päällä, kursorin ulkonäkö muuttuu. Klikkaa sitä kenttää jota haluat muuttaa aktivoidaksesi sen. Tällöin kenttää ympäröivän kehyksen väri muuttuu. Voit nyt siirtää kenttää hiiren avulla klikkaamalla kenttää ja pitämällä hiiren painiketta alhaalla, jolloin voit helposti vetää kentän uuteen paikkaan.

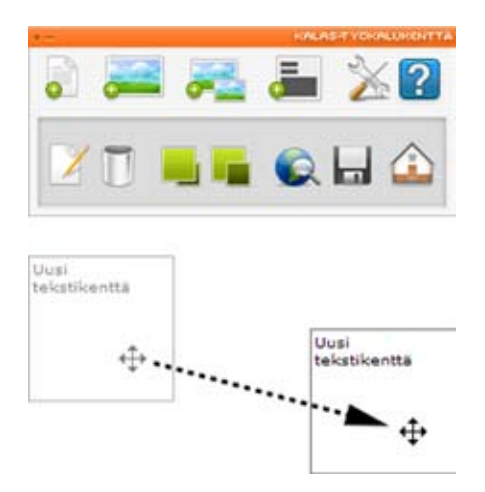

#### Kuva 25

Kun tekstikenttä on toivomallasi paikalla, vapauta hiiren painike, jolloin kenttä jää siihen paikkaan.

Muuttaaksesi tekstikentän kokoa siirrät hiiren kursorin kentän oikeaan alakulmaan, jolloin kursorin ulkonäkö muuttuu. Klikkaa kenttää ja pidä hiiren painiketta alhaalla, niin voit suurentaa tai pienentää kentän kokoa hiirtä liikuttelemalla.

Voit myös muuttaa kentän kokoa Shift-näppäimen ja nuolinäppäinten avulla. Paina niitä samanaikaisesti kunnes tekstikenttä on halutun kokoinen. Siirtääksesi kohdetta pikseli pikseliltä, käytä nuolinäppäimiä painallus kerrallaan. Siirtääksesi kenttää kymmenen pikseliä kerrallaan, pidä Ctrl-näppäintä ja haluttuun suuntaan osoittavaa nuolinäppäintä painettuna samanaikaisesti.

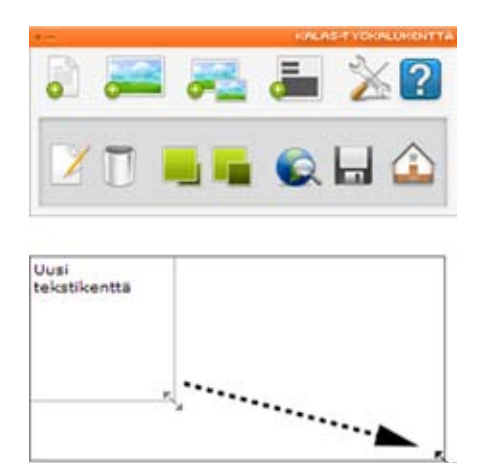

Kuva 26

# 3.3.8 Poista tekstikenttä

Poistat tekstiä merkitsemällä sen tekstin jonka haluat poistaa ja klikkaamalla sen jälkeen Poista kenttä. Dialogiruutu avautuu ja kysyy, haluatko todella poistaa tekstikentän. Klikkaa OK tai Keskeytä.

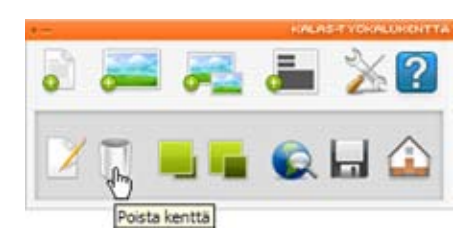

# Kuva 27

Sivu latautuu nyt uudestaan ja haluamasi kenttä poistuu.

#### 3.4 Lisää ja muokkaa kuvakenttiä

Voit lisätä kotisivuillesi myös kuvakenttiä. Kuvakenttä koostuu kuvasta, joka voi toimia sisäisenä tai ulkoisena linkkinä tai linkkinä sähköpostiosoitteeseen. Jotta kuvaa voisi käyttää kotisivuilla, sen tulee olla oikeassa muodossa tallennettuna kovalevyllesi. KALAS-järjestelmässä toimivat vain gif- ja jpg- kuvatiedostot. Kuvaa ei voi muokata enää sen jälkeen kun se on ladattu sivulle. Kuvat on siis ensin muokattava kuvankäsittelyohjelmalla, joita ovat esimerkiksi Photoshop tai Paint Shop Pro. Paint Shop Pron saat ilmaiseksi osoitteesta http://www.corel.com/ ja se toimii 30 päivän ajan. Sen jälkeen ohjelma on joko ostettava omaksi tai poistettava tietokoneelta.

#### 3.4.1 Lisää uusi kuvakenttä

Lisätäksesi uuden kuvakentän klikkaa Luo uusi kuvakenttä työkaluvalikosta.

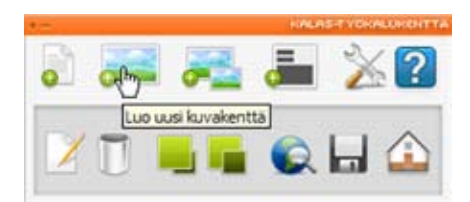

#### Kuva 28

Nyt avautuvassa ikkunassa (kts. kuva 28) valitset kovalevyltä kuvan, jonka haluat lisätä sivuillesi. Voit myös valita, teetkö kuvasta olemaan sisäisen, ulkoisen tai sähköpostilinkin vai annatko sen olla vain kuva.

Jos haluat kuvasta linkin, valitse haluatko sivun avautuvan samassa, uudessa vai popupikkunassa. Popup-ikkuna on ikkuna, jolle olet valinnut kiinteän koon. Jos haluat avata sivun popup-ikkunassa, ilmoita ikkunan leveys ja korkeus pikseleinä. Huomaa, että voit kirjoittaa ainoastaan numeroita popup-ikkunan koon määrittelevään ruutuun. Valittuasi kuvan ja mahdolliset linkki-vaihtoehdot klikkaa Luo. Sivu latautuu uudestaan kuvasi kanssa.

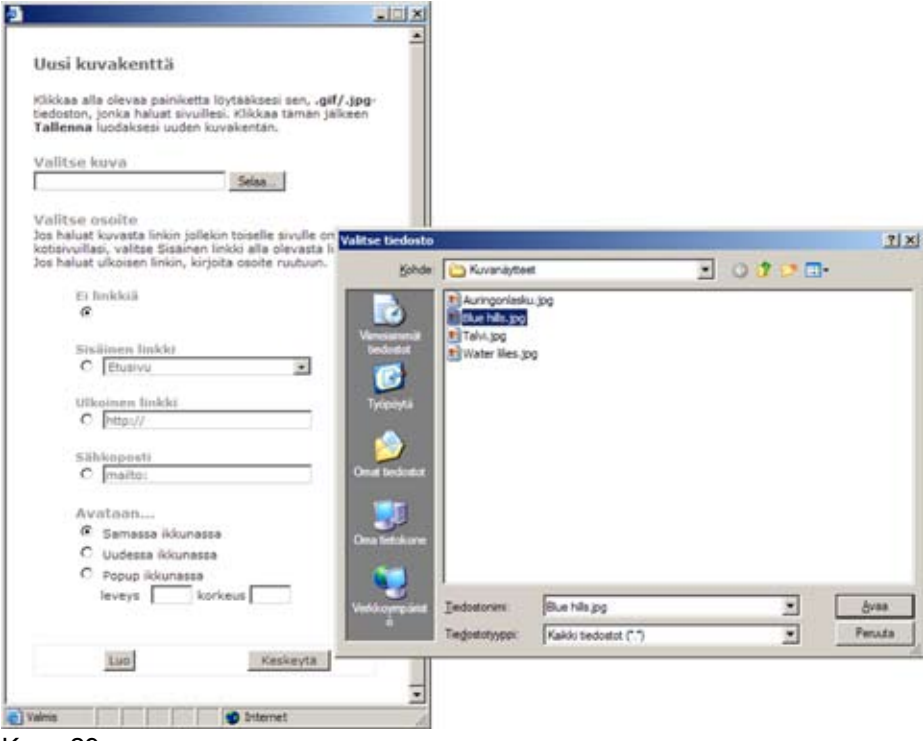

Kuva 29

# 3.4.2 Siirrä kuvakenttää

Kun kuva on lisätty, voit yksinkertaisesti siirtää sitä minne tahansa sivuillasi. Vie hiiren kursori haluamasi kuvan päälle, jolloin kursori muuttuu ristin muotoiseksi. Klikkaa kuvaa ja pidä hiiren vasenta painiketta alas painettuna siirtääksesi kuvan haluttuun paikkaan. Kun vapautat painikkeen, kuva jää siihen paikkaan. Voit myös siirtää kenttiä nuolinäppäinten avulla.

Siirtääksesi kohdetta pikseli pikseliltä, käytä nuolinäppäimiä painallus kerrallaan. Siirtääksesi kenttää kymmenen pikseliä kerrallaan, pidä Ctrl-näppäintä ja haluttuun suuntaan osoittavaa nuolinäppäintä painettuna samanaikaisesti.

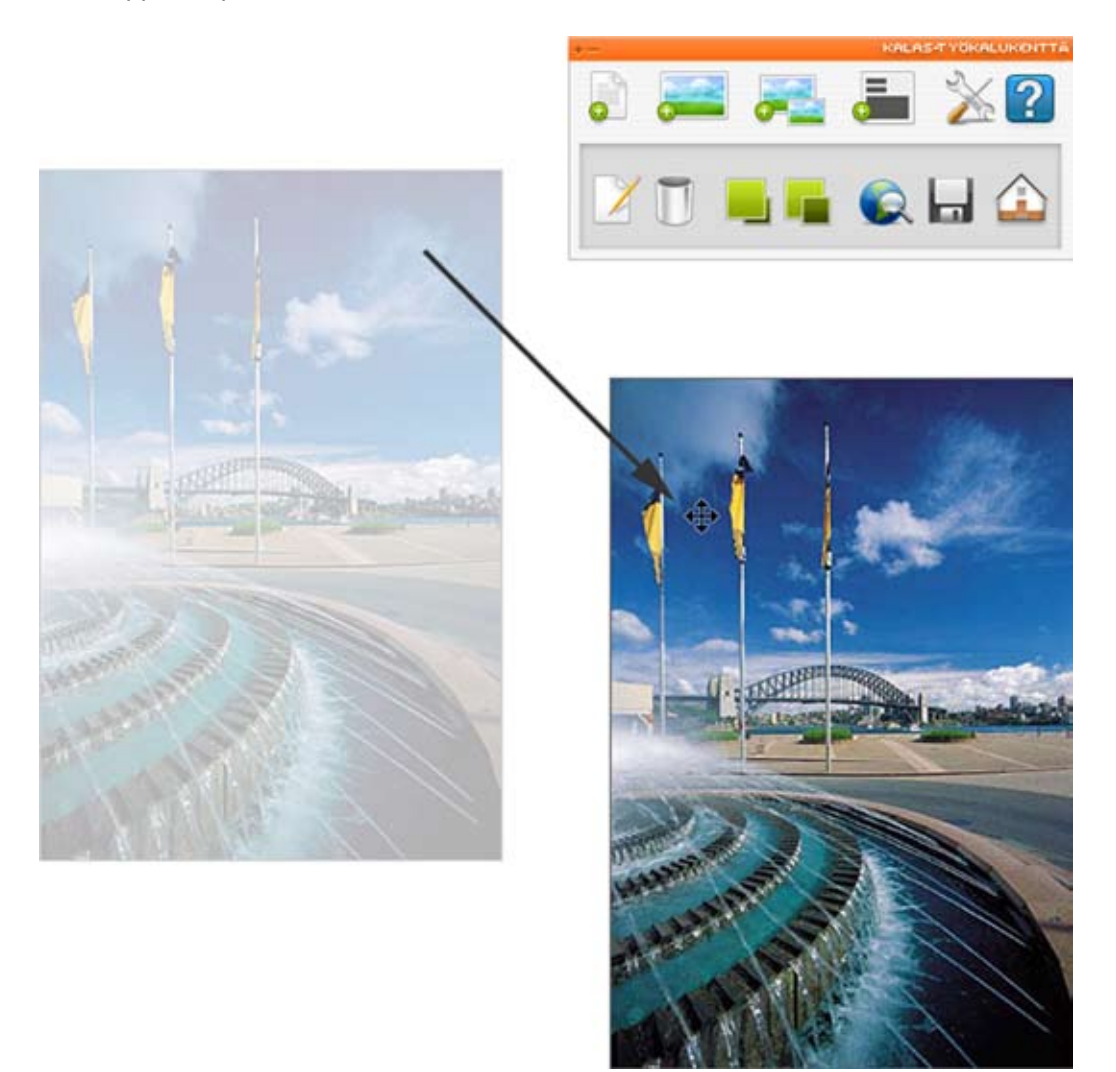

#### Kuva 30

HUOM! Klikattavat kuvat, eli kuvat jotka ovat linkkejä, eivät ole aktiivisia muokkaustilassa. Tämä johtuu siitä, ettei kenttiä muuten voisi liikutella muokkaustilassa. Et voi muuttaa kuvakentän kokoa, vaan kuvakentänmittasuhteet ovat samat kuin alkuperäisen kuvan. Jos haluat muuttaa kuvan kokoa, sinun on ensin muokattava alkuperäistä kuvaa kuvankäsittelyohjelmassa ja sen jälkeen ladattava kuva uudestaan.

#### 3.4.3 Muokkaa kuvakenttää

Jos haluat vaihtaa kuvaa tai muuttaa jonkin kuvakenttäsi linkkiä, voit tehdä niin kyseistä kenttää muokkaamalla. Valitse se kuvakenttä jota haluat muokata ja klikkaa Muokkaa kenttää.

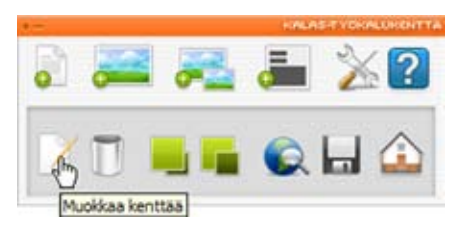

# Kuva 31

Nyt avautuu uusi ikkuna, jossa kyseisen kuvakentän ominaisuudet näkyvät. Tee haluamasi muutokset ja klikkaa sen jälkeen Päivitä.

| Päivitä kuva                                                  |     |
|---------------------------------------------------------------|-----|
|                                                               |     |
| Klikkaa alla olevaa painiketta löytääksesi sen .gif/.jp       | g-  |
| Tallenna luodaksesi uuden kuvakentän.                         | n   |
|                                                               |     |
| Valitse kuva                                                  |     |
| Selaa                                                         |     |
| Valitse osoite                                                |     |
| Jos haluat kuvasta linkin jollekin toiselle sivulle omilla    |     |
| kotisivuillasi, valitse Sisäinen linkki alla olevasta listasi | ta. |
| Jos natual uikoisen linkin, kirjoita osoite kentaile.         |     |
| Ei linkkiä                                                    |     |
| •                                                             |     |
| Ciclinan linkki                                               |     |
|                                                               | -   |
|                                                               |     |
| Ulkoinen linkki                                               | 9.8 |
| C [http://                                                    |     |
| Sähkonesti                                                    |     |
| C mailto:                                                     | -   |
| - manual                                                      |     |
| Avataan                                                       |     |
| Samassa ikkunassa                                             |     |
| O Uudessa ikkunassa                                           |     |
| C Popup ikkunassa                                             |     |
| leveys korkeus                                                |     |
|                                                               |     |
|                                                               |     |
| Paivita                                                       |     |
|                                                               |     |
|                                                               |     |

Kuva 32

#### 3.4.4 Klikattavat kuvat (thumbnails)

Jos haluat sivuillesi klikattavia kuvia KALAS-ohjelmassa, sinun tulee luoda kaksi eri kuvaa: pieni, joka näkyy sivulla ja suurempi, joka tulee esiin pientä kuvaa klikattaessa. Nämä kuvat on tehtävä kuvankäsittelyohjelmalla, niitä ei voi muuttaa KALAS-työkalukentässä. Nimeä kuvat siten, että tunnistat helposti, kumpi kuvista on pieni (klikattava kuva) ja kumpi suuri, esim. kuva1.jpg, kuva2.jpg tai auto\_pieni.jpg, auto\_suuri.jpg jne.

Aloita klikkaamalla kohtaa Luo uusi popup-kuva.

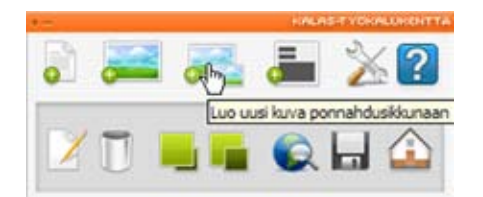

Kuva 33

Nyt avautuu uusi ikkuna jossa voit valita kuvan, aivan kuten lisätessä tavallisia kuvia. Ero on siinä, että sinun on nyt valittava kaksi kuvakenttää. Ensimmäinen pientä klikattavaa kuva ja toinen aukeavaa suurta kuvaa varten. Kirjoitat myös suurelle kuvalle otsikon kohdassa Anna nimi.

| Uusi popup-kuva<br>Etsi alla olevien painikkeid<br>kuvatiedostot, jotka halua<br>Klikkaa sen jälkeen Tallen<br>uuden kuvakentän.<br>Anna nimi | len avulla<br>It sivuillesi.<br>Ina luodaksesi                                                         |                                                                                                    |                        |       |            |
|----------------------------------------------------------------------------------------------------|----------------------------------------------------------------------------------------------------|----------------------------------------------------------------------------------------------------|------------------------|-------|------------|
| Kuva 1                                                                                                    |                                                                                                    |                                                                                                    |                        |       |            |
| Valitse thumbnail-ku                                                                                                    | Valitse tiede                                                                                          | osto                                                                                                    |                        |       | <u>Y</u> X |
| D:\Documents and Settin                                                                                                    | gs\All Sela Ko                                                                                         | ohde: 🔁 Kuvanäytte                                                                                                    | et                     | - O 🕫 | • 🖽 😢      |
| Valitse popup-kuva                                                                                                    | Sels Vencearen<br>Iedostot<br>Keskeyta Vencearen<br>Iedostot<br>Tyopoyta<br>Omat liedos<br>Omat liedos | atot                                                                                                    | n.)99<br>Pg            |       |            |
|                                                                                                    | Verkkovmo                                                                                              | Tiedostonimi:                                                                                                    | Blue hills jpg         |       | * Avaa     |
|                                                                                                    | ō                                                                                                    | Tiedostotyppi:                                                                                                    | Kaikki tiedostot (*.*) |       | Peruta     |
|                                                                                                    | 100                                                                                                    | The second second secon | Lemma nanona (+)       |       |            |

#### Kuva 34

#### 3.4.5 Muokkaa klikattavia kuvia

Jos haluat muokata klikattavia kuvia (kts. kohta 3.4.3), menettelet aivan kuten tavallisten kuvakenttien kanssa. Valitse se kuva, jota haluat muokata, ja klikkaa Muokkaa kenttää. Tee muutokset nyt aukeavassa uudessa ikkunassa. Ikkuna näyttää samanlaiselta kuin se ikkuna, joka avautui kun lisäsit klikattavan kuvan, katso kuva 34. Kun muutokset ovat valmiita, klikkaa Päivitä.

#### 3.4.6 Poista kuvakenttä

Poistat kuvakentän tai klikattavan kuvan valitsemalla sen kentän/kuvan jonka haluat poistaa ja klikkaamalla Poista kenttä. Dialogiruutu kysyy, haluatko todella poistaa kyseisen kentän. Klikkaa OK poistaaksesi kentän ja Keskeytä jos haluat keskeyttää. Sivu latautuu uudestaan ja valitsemasi kenttä on poistettu.

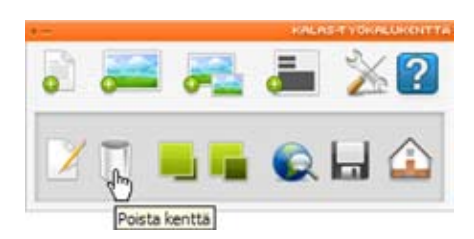

Kuva 35

# 3.5 Kaavake

Luodessasi kaavaketta anna ensin vastaanottajan osoite ja valitse sen jälkeen mitä muita kenttiä kaavakkeeseen tulee. Kaavaketta ei voi muuttaa sen jälkeen kun se on luotu. Jos haluat lisätä tai postaa kenttiä, sinun on poistetta aiempi kaavake ja luotava sen tilalle uusi muutok-sineen.

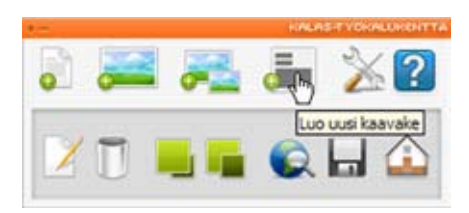

Kuva 36

| U          | o kaavake                                                                           |
|------------|-------------------------------------------------------------------------------------|
| Va<br>Kirj | staanottajan sähköposti<br>oita tähän se sähköpostiosoite, johon kaavake lähetetään |
|            |                                                                                     |
| (e         | nttävaihtoehdot                                                                     |
| /ali       | tse ne kentät, jotka haluat sisällyttää kaavakkeeseen:                              |
|            | Yritys                                                                              |
|            | Nimi                                                                                |
|            | Etunimi                                                                             |
|            | Sukunimi                                                                            |
| П          | Osoite                                                                              |
| П          | Puhelin                                                                             |
| П          | Matkapuhelin                                                                        |
| П          | Faksi                                                                               |
| Π          | Sähköposti                                                                          |
| -          | Viesti                                                                              |
| D          |                                                                                     |

Kuva 37

# 3.6 Sijoita kenttiä eri tasoille

Teksti- ja kuvakenttiä voidaan sijoittaa eri tasoille eli toisten kenttien taakse tai eteen.

Muuttaaksesi kentän sijoittelua, valitse kyseinen kenttä ja klikkaa sen jälkeen työkalukentässä joko kohtaa Nosta tasoa (kts. kuva 38) tai Laske tasoa (kts. kuva 39).

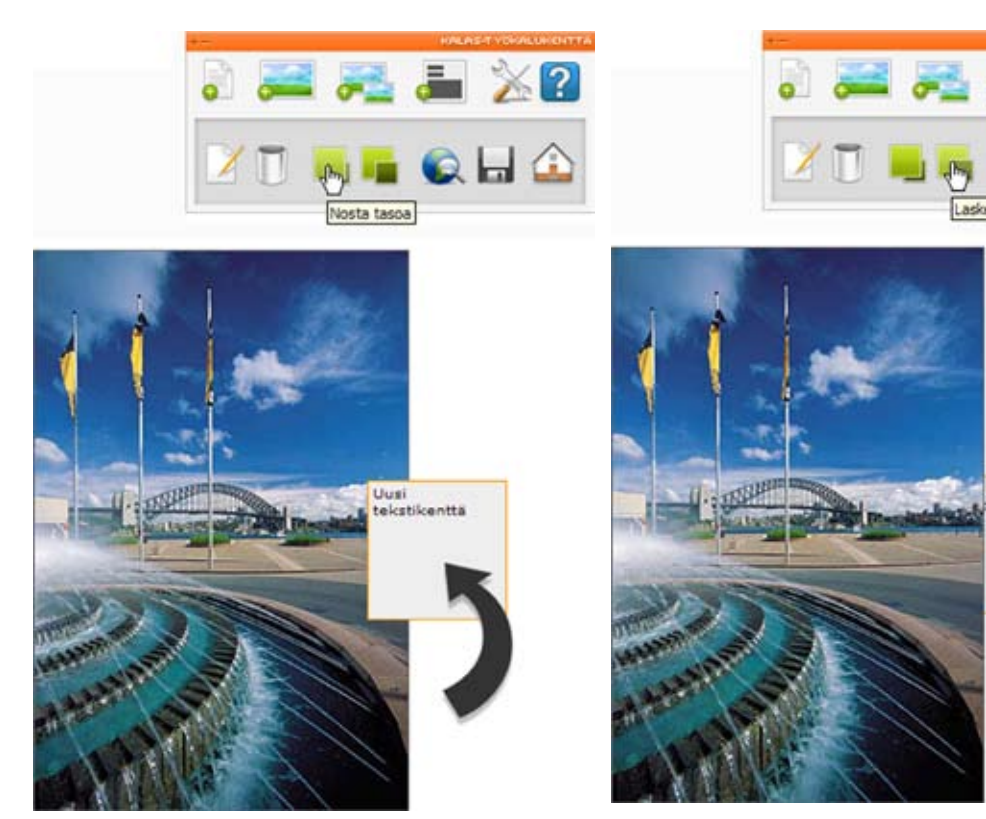

Kuva 38

Kuva 39

# 3.7 Esikatsele sivua

Voit esikatsella alasivua, jota olet muokkaamassa. Tällöin näet, miltä sivusi tulevat näyttämään kun ne on julkaistu Internetissä. KALAS-järjestelmässä ero esikatselu- ja muokkaustilan välillä on se, että esikatselussa kenttiä ympäröivät kehykset eivät näy ja linkkejä voi käyttää. Jos haluat esikatsella sivua, klikkaa Esikatsele/Muokkaa sivua.

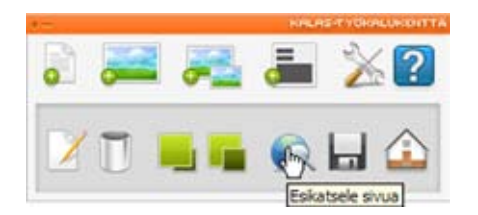

# Kuva 40

Kenttien ympärillä olevat kehykset häviävät ja muutoksia ei nyt voi tehdä. Päästäksesi takaisin muokkaustilaan klikkaa Esikatsele/Muokkaa sivua vielä kerran. Kehykset tulevat takaisin ja sivun muokkaaminen on taas mahdollista.

# 3.8 Takaisin yleiskatsaukseen

Päästäksesi takaisin yleiskatsaukseen KALAS Sitemanagerissa, klikkaa painiketta Takaisin yleiskatsaukseen.

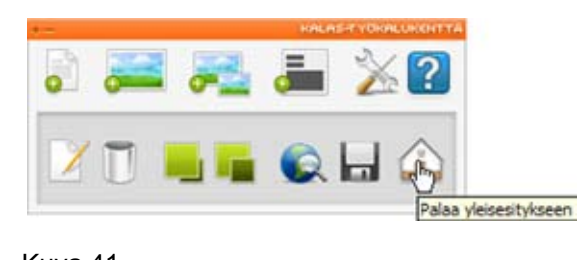

Kuva 41

# 4 Vinkkejä ja vihjeitä

# 4.1 Internetsivujen keskittäminen

Jollei kotisivujasi vielä ole keskitetty, voit tehdä sen nyt. Tällöin sivu aukeaa aina näyttöruudun keskelle huolimatta näytön resoluutiosta tai koosta. Keskitys tapahtuu ilmoittamalla sivun leveyden pikseleinä, kohdassa Sivun asetukset.

| MUOKKaa SIVUa                                                                                                    | <ul> <li>Tässä asetat siv</li> </ul>                                                                                | un perusasetuks                                                                                                    | et.                                                                                                    |                |
|----------------------------------------------------------------------------------------------------|----------------------------------------------------------------------------------------------------|----------------------------------------------------------------------------------------------------|----------------------------------------------------------------------------------------------------|----------------|
| Perusasetukset                                                                                                    |                                                                                                    |                                                                                                    |                                                                                                    |                |
| Sivun nimi:                                                                                                    |                                                                                                    | Etusivu                                                                                                    |                                                                                                    |                |
| Fontti:                                                                                                    |                                                                                                    | Verdana                                                                                                    |                                                                                                    |                |
| Tekstikoko:                                                                                                    |                                                                                                    | 10                                                                                                    |                                                                                                    |                |
| Tekstin väri:                                                                                                    |                                                                                                    | #000000                                                                                                    | Valit                                                                                                    |                |
| Taustavāri:                                                                                                    |                                                                                                    | #FFFFFF                                                                                                    | Valit                                                                                                    | 1.2            |
| Taustakuva:                                                                                                    |                                                                                                    | Valitse                                                                                                    | kuva                                                                                                    |                |
| Keskitys pikseleissä:                                                                                                    |                                                                                                    | 750                                                                                                    |                                                                                                    |                |
|                                                                                                    |                                                                                                    |                                                                                                    |                                                                                                    |                |
| Linkkiväri, normaali:                                                                                                    |                                                                                                    | #0000FF                                                                                                    | Valit                                                                                                    | 2.2            |
| Linkkiväri, normaali:<br>Linkkiväri, vierailtu:                                                                                                    |                                                                                                    | #0000FF<br>#996699                                                                                                    | Valitz                                                                                                    | 10             |
| Linkkiväri, normaali:<br>Linkkiväri, vierailtu:<br>Linkkiväri, aktiivinen:                                                                                                    |                                                                                                    | #0000FF<br>#996699<br>#FF0000                                                                                                    | Vality                                                                                                    | 19<br>19<br>25 |
| Linkkiväri, normaali:<br>Linkkiväri, vierailtu:<br>Linkkiväri, aktiivinen:<br>Linkkiväri, yllä:                                                                                                    |                                                                                                    | #0000FF<br>#996699<br>#FF0000<br>#FF0000                                                                                                | Valiti                                                                                                    |                |
| Linkkiväri, normaali:<br>Linkkiväri, aktiivinen:<br>Linkkiväri, aktiivinen:<br>Linkkiväri, yllä:<br>Alleviivaus:<br>Selitys<br>Viisi viimeistä saraketta ki<br>Linkkiväri, normaali on<br>Linkkiväri, jota on klii<br>kliikattaessa ja Linkkiv | ta koskevat sivuil<br>skevat kotisivuilla<br>tekstilinkkien pen<br>kattu. Linkkiväri, ai<br>käri, yllä hiirellä oso | #0000FF<br>#996699<br>#FF0000<br>#FF0000<br>© Kylla<br>asi olevien linkkle<br>usvari. Linkkiväri,<br>tiivinen määrittää<br>sitettaessa. | C Ei<br>Valits<br>Valits<br>Valits<br>Valits<br>Valits<br>Valits<br>Valits<br>Valits<br>Valits<br>Valits<br>Valits<br>Valits<br>Valits<br>Valits<br>Valits<br>Valits<br>Valits<br>Valits<br>Valits | sen            |

# Kuva 42

Jos haluat sivun aivan näytön vasempaan laitaan, jätä kenttä tyhjäksi.

# 4.2 Sivun monistaminen

Hyvä tapa säilyttää kotisivujesi design ja layout yhtenäisenä uusia alasivuja luodessa on käyttää pohjana yhtä ala-sivua, kuten aloitussivua. Kun kaikki on valmista tällä sivulla, monista se, jolloin saat identtisen kopion alkuperäisestä sivusta. Voit tehdä uudelle alasivulle tarvittavat muutokset. Toista prosessi kaikkien alasivujen kohdalla saadaksesi niille yhtenäisen ilmeen.

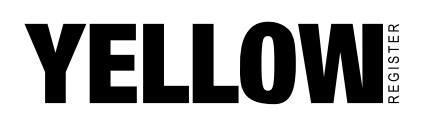